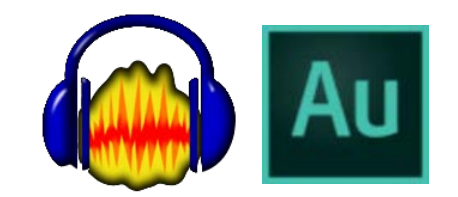

## ПОДГОТОВКА – СВЕДЕНИЕ – МАСТЕРИНГ

Материалы курса «Радиожурналистика», ЛГУ им. Пушкина (СС ВҮ-SA) 2016 А.Ю.Крамер

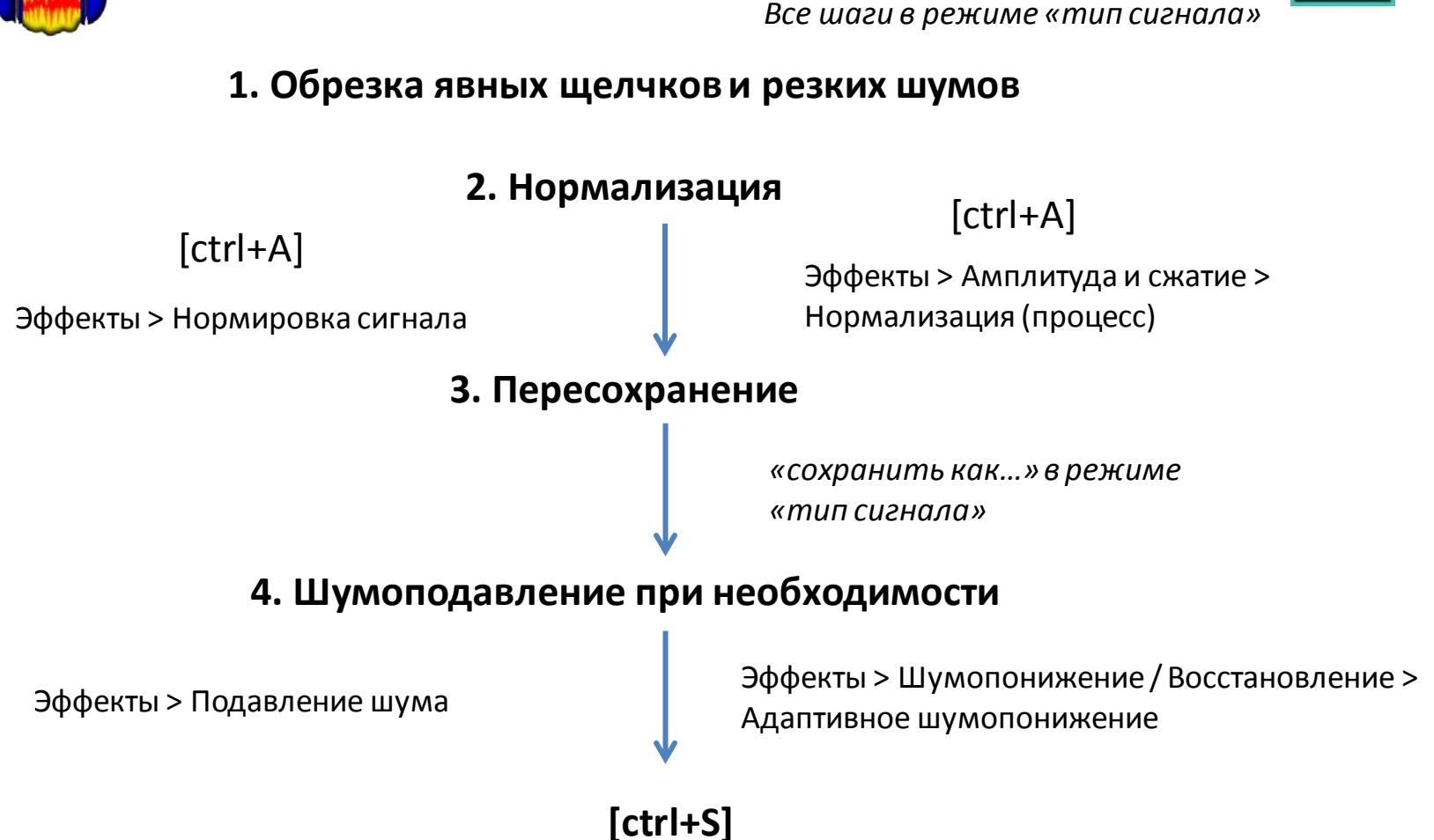

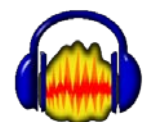

### подготовка

обязательная последовательность действий

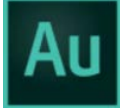

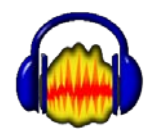

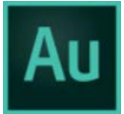

1. Открываем дорожку в «режиме сигнала»

2. Выделить все [ctrl+A]

3. Меню: Эффекты > Нормировка

#### сигнала

Максимальная амплитуда -0.5 (минус 0.5) ОК  Открываем дорожку в «режиме сигнала»
 Выделить все [ctrl+A]
 Меню: Эффекты > Амплитуда и сжатие > Нормализация (процесс)
 Нормализовать к -0.4 дБ или 95%
 Все каналы одинаково ОК

Внимание: после нормализации вместе с голосом становятся громче все шумы

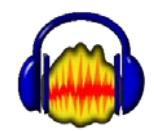

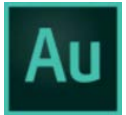

1. Открываем дорожку в «режиме сигнала»

2. Выделить **фрагмент около 1 сек**, где есть только шум.

3. Меню: Эффекты > Подавление шума

В верхней части (этап 1) жмем кнопку «Создать модель шума»

4. Выделяем все [ctrl+A]

5. Меню: Эффекты > Подавление шума: этап 2

...или кнопка «Послушать», затем движком чувствительности (sensitivity) регулируем - слушаем регулируем - слушаем... 6. ...или сразу жмем ОК  Открываем дорожку в «режиме сигнала»
 Внимание! перед первыми словами в записи должно оставаться около 2 секунд
 Выделить все [ctrl+A]
 Меню: Эффекты > Шумопонижение / Восстановление > Адаптивное шумопонижение.
 Применить. Закрыть.

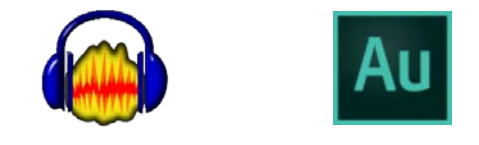

### СВЕДЕНИЕ

#### Работаем в мультитреке

Главные инструменты сведения:

 Эквалайзер (на трек с голосом - всегда)
 2-3. Громкость и панорама (на каждый трек, целиком и/или в деталях)

если этих инструментов мало, тогда:

#### 4. Компрессор-экспандер-лимитер

(только на голос и только если есть скачки громкости)

### 5. Ширина панорамы трека

(если звук избыточно или недостаточно плотный)

### 6. Ревербератор

(если нужно эхо или если звук слишком плоский)

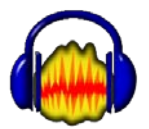

### ЭКВАЛАЙЗЕР

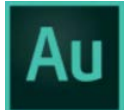

### [ctrl+A] Эффекты > Эквалайзер

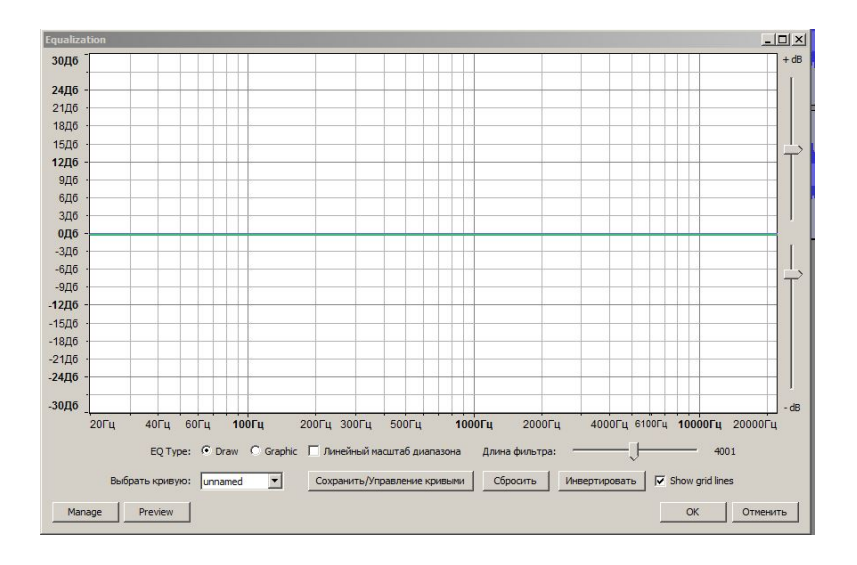

1. Щелкая по зеленой линии, устанавливаем точки в начале линии и на уровне 60 Гц

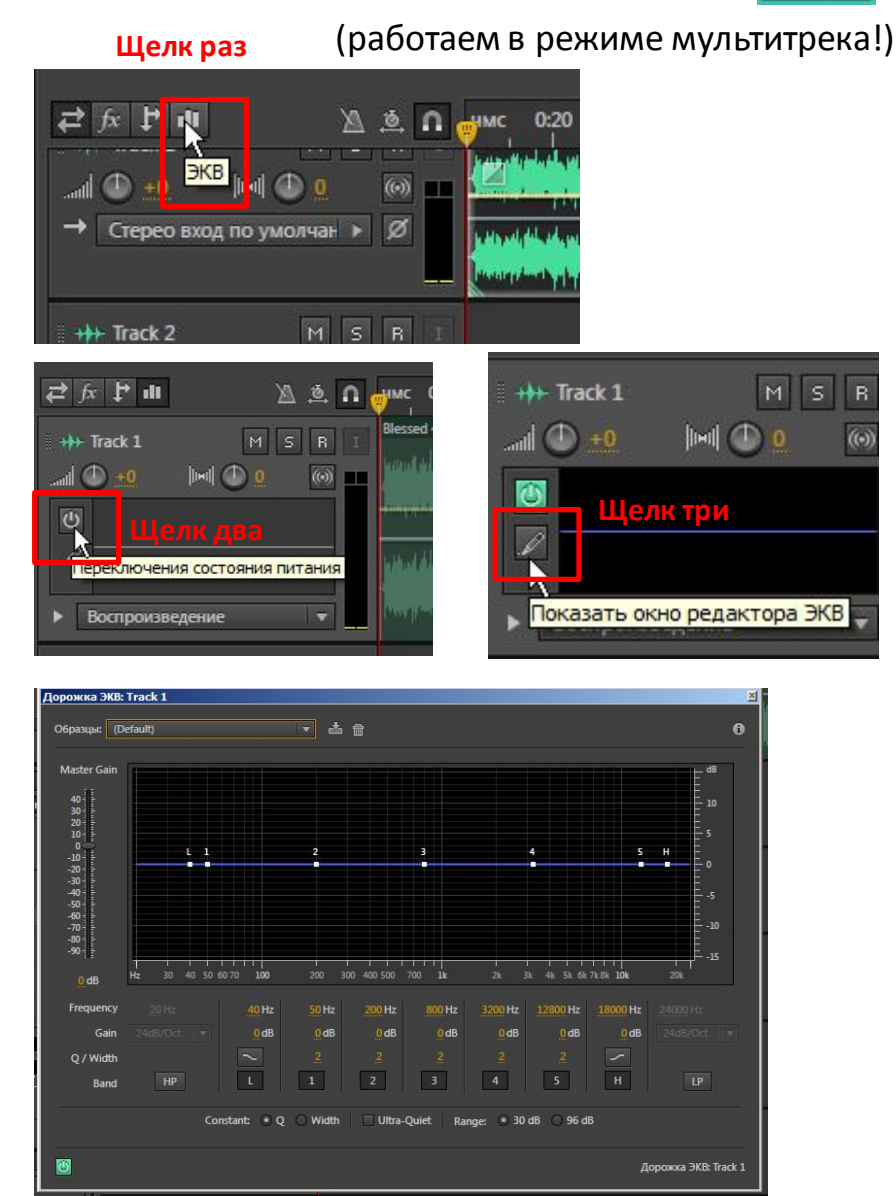

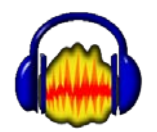

### ЭКВАЛАЙЗЕР

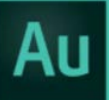

# 2. Удерживая точку в начале линии, утягиваем ее до самого низа

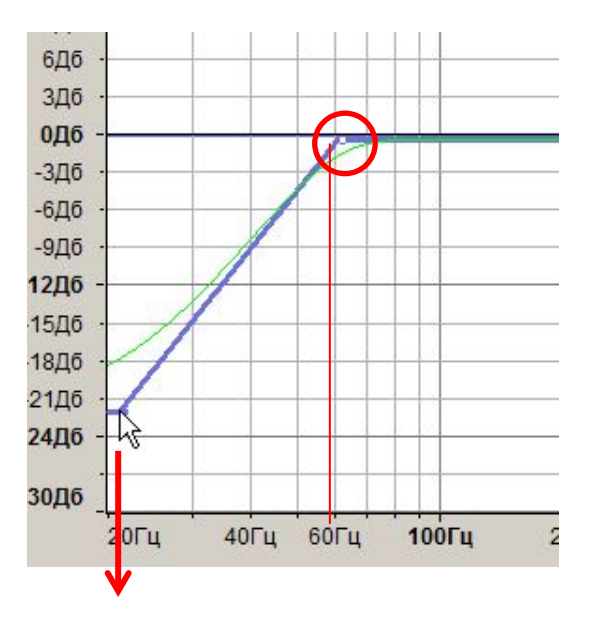

3. Ставим точки на зеленой линии на уровнях 200 и 600 Гц

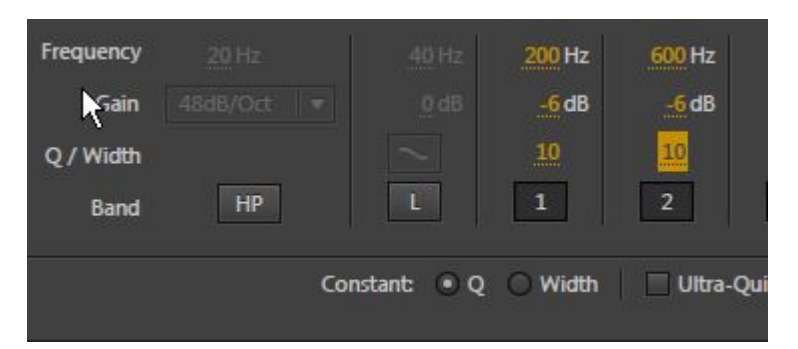

- 1. Щелкнуть L (точка пропадет)
- 2. Частоты 1 и 2 устанавливаем на 200 и 600 Hz
- 3. Gain (оба ) на -6 ... -12 dB
- 4. Q (оба) на 10

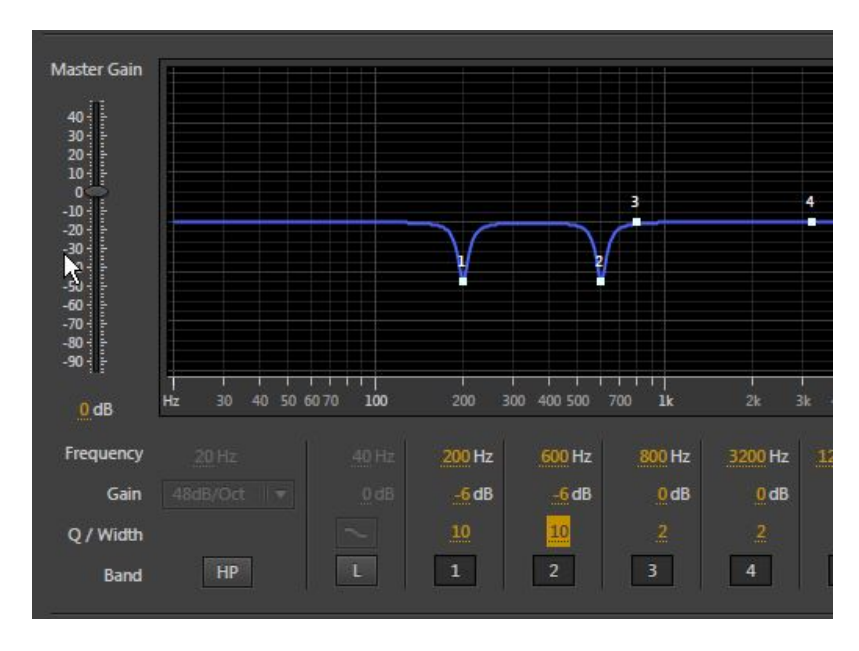

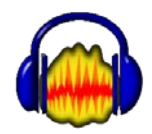

### ЭКВАЛАЙЗЕР

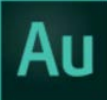

4. Ставим точки на зеленой линии справа и слева от точек на уровнях 200 и 600 Гц
5. Утягиваем вниз точки 200 и 600 не больше чем до уровня 12 Дб

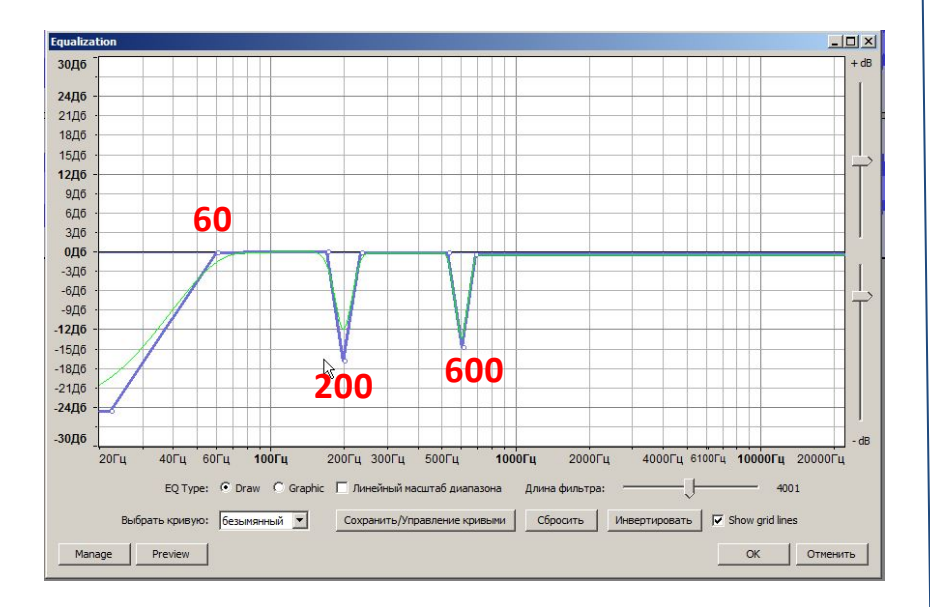

5. Щелкаем НР 6. В выпадающем меню устанавливаем 48 dB/Oct

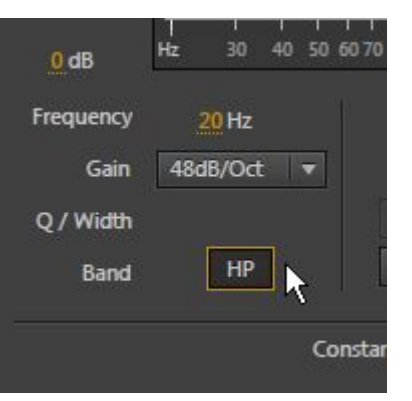

#### 7. Точку НР тянем до 60 Hz

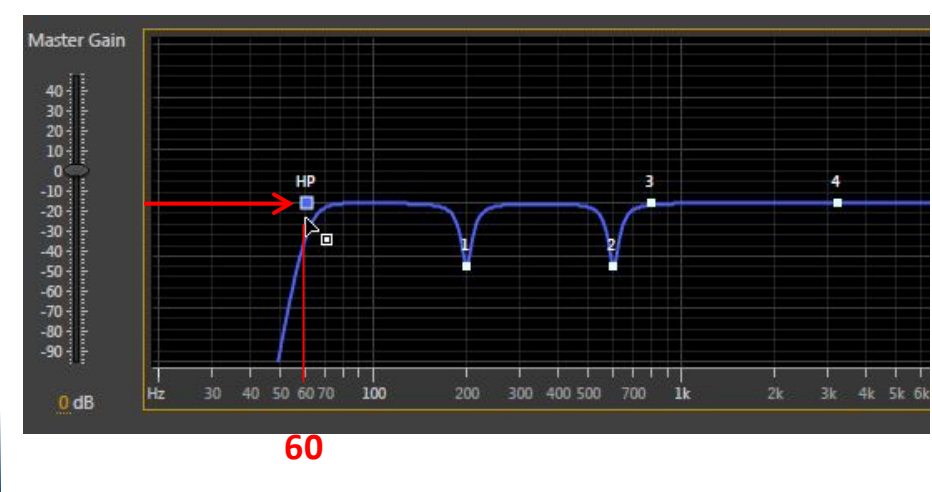

Закрываем окно эквалайзера

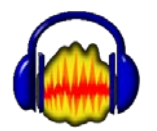

#### КОМПРЕССОР

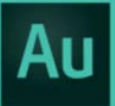

### [ctrl+A] Эффекты > Компрессоры

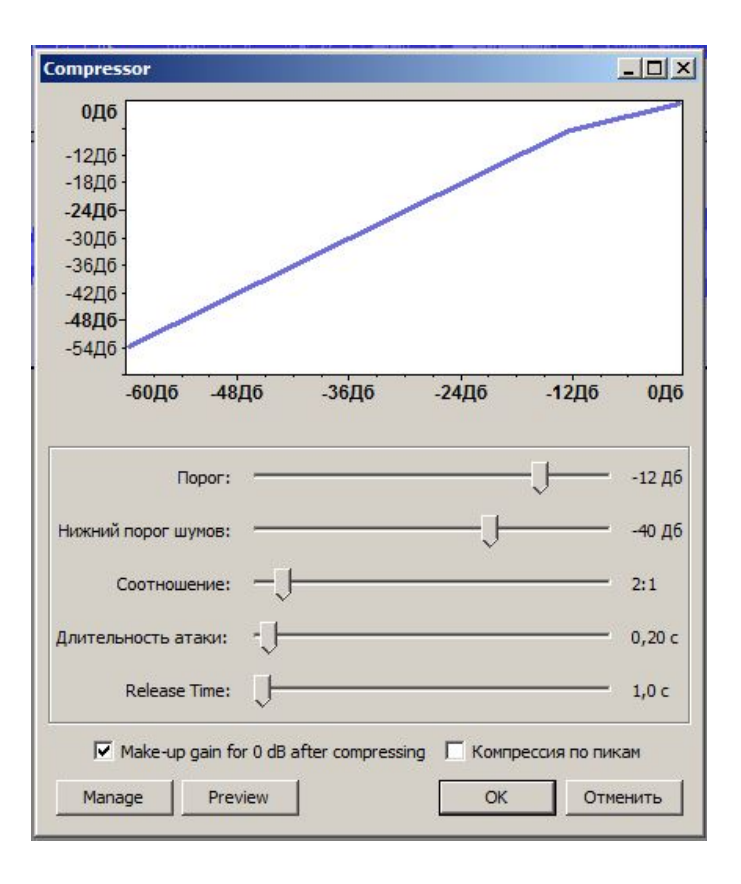

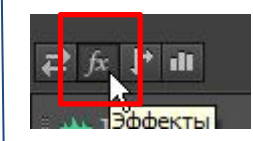

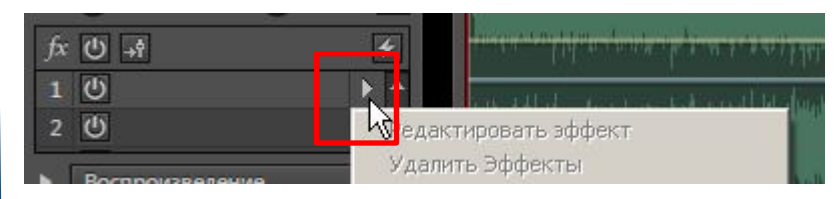

#### В меню:

#### Амплитуда и сжатие > Динамика обработки

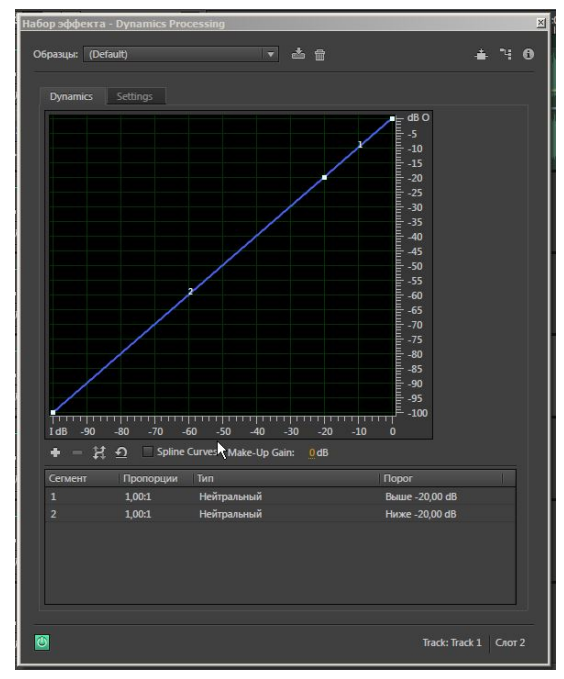

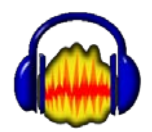

#### Компрессор

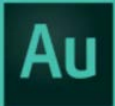

# Соотношение устанавливаем от 2:1 до 3,5:1

| Нижний порог шумов:                       | 40 дб                 |
|-------------------------------------------|-----------------------|
| Соотношение:                              |                       |
|                                           | 3,5:1                 |
| Длительность атаки: -                     | 0,20 c                |
| Release Time:                             | 1,0 c                 |
| ☑ Make-up gain for 0 dB after compressing | 5 Компрессия по пикам |

ОК

1. Видим два отрезка диагональной синей линии между точками

2. Примерно посредине линии 2 на уровне -60 dB ставим точку.

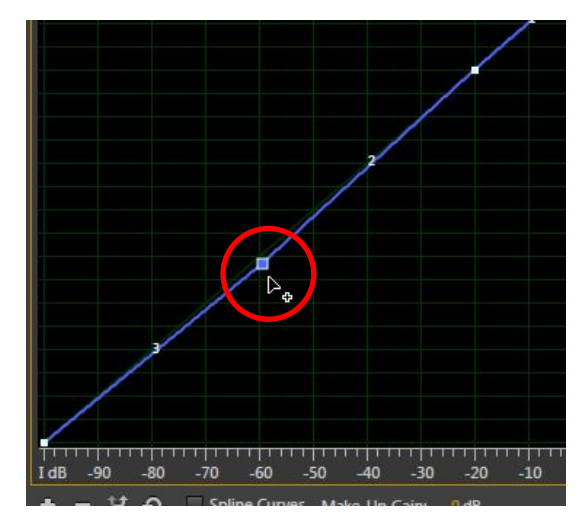

3. Точку в нижнем левом углу поднимаем до уровня -90 dB.

4. Точку в верхнем правом углу опускаем до уровня -0,6 dB

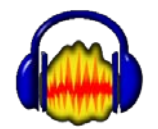

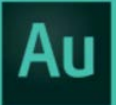

#### Компрессор

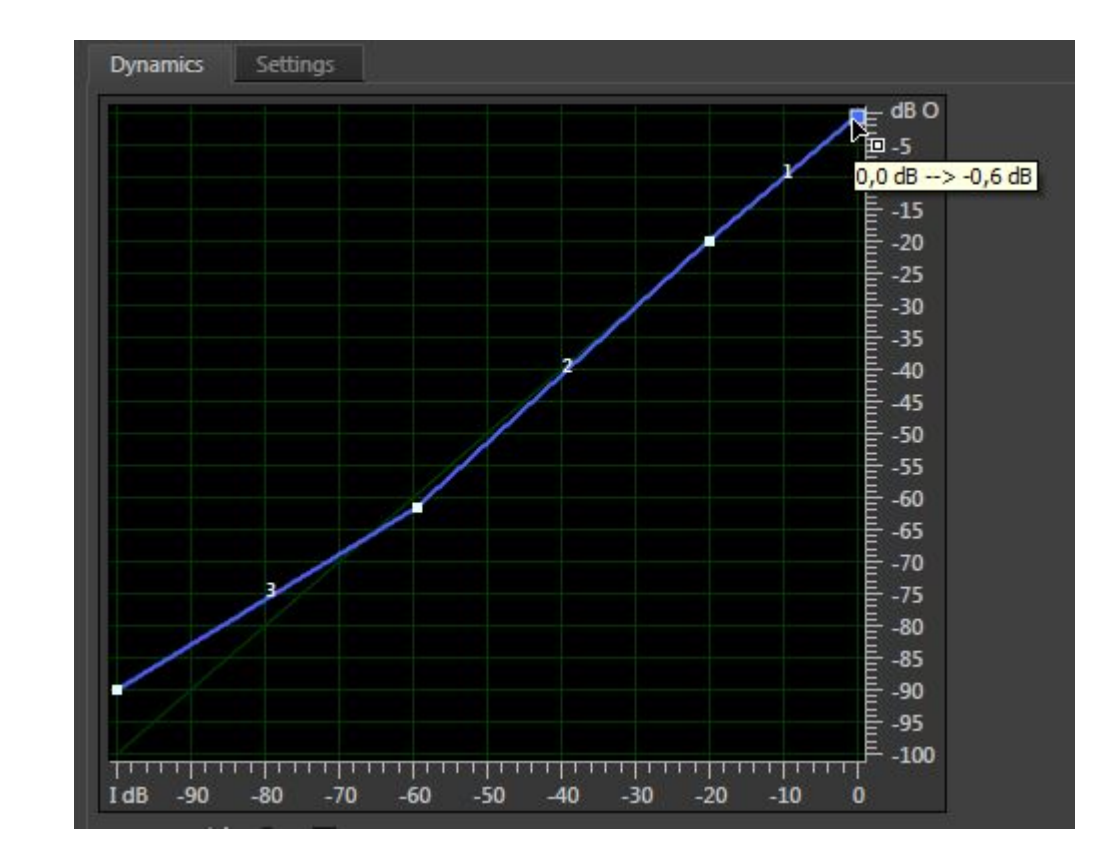

5. Точку между отрезками 2 и 3 выдвигаем вверх на уровни -70 (шкала снизу) и -60 (шкала справа) 6. Точку между отрезками 1 и 2 выдвигаем на уровни -35 (снизу) и -20 (справа)

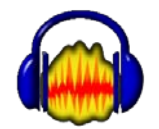

### Компрессор

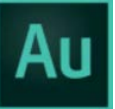

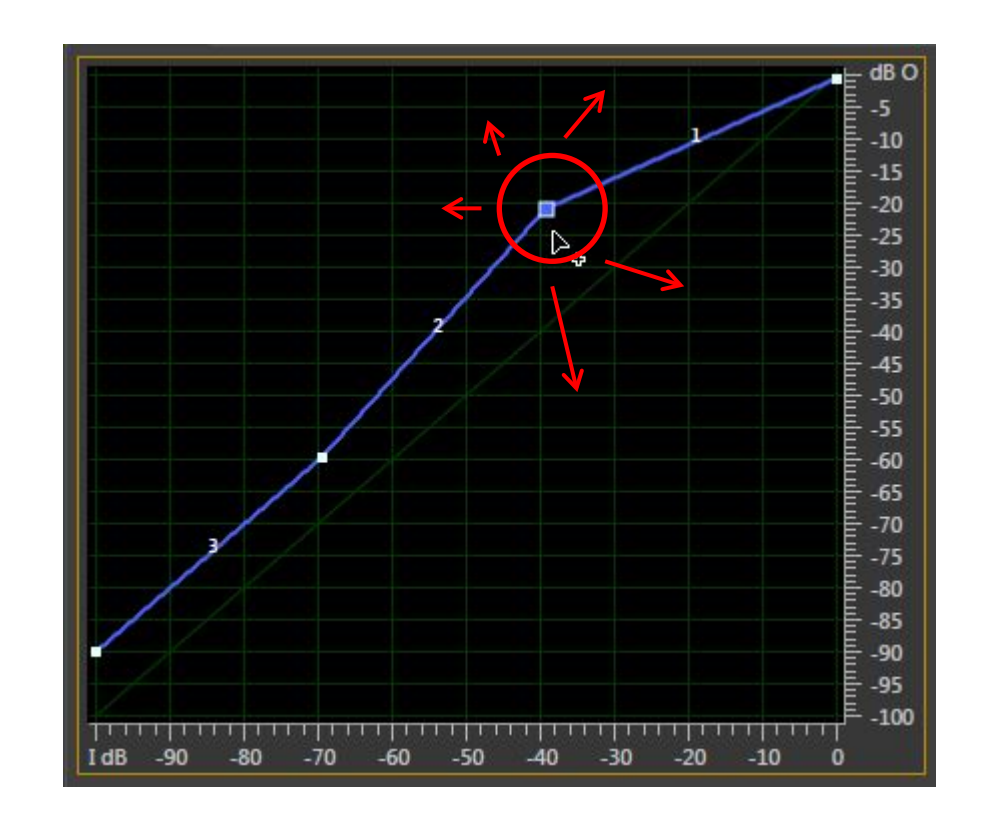

7. Слушая, двигаем **аккуратно** точку между отрезками 1 и 2, подбираем оптимальный уровень громкости.

Закрываем окно компрессора

## МАСТЕРИНГ

Предварительно «Экспорт аудио», далее сохраняем под другим именем, далее с ним работаем

В мультитреке, трек Master

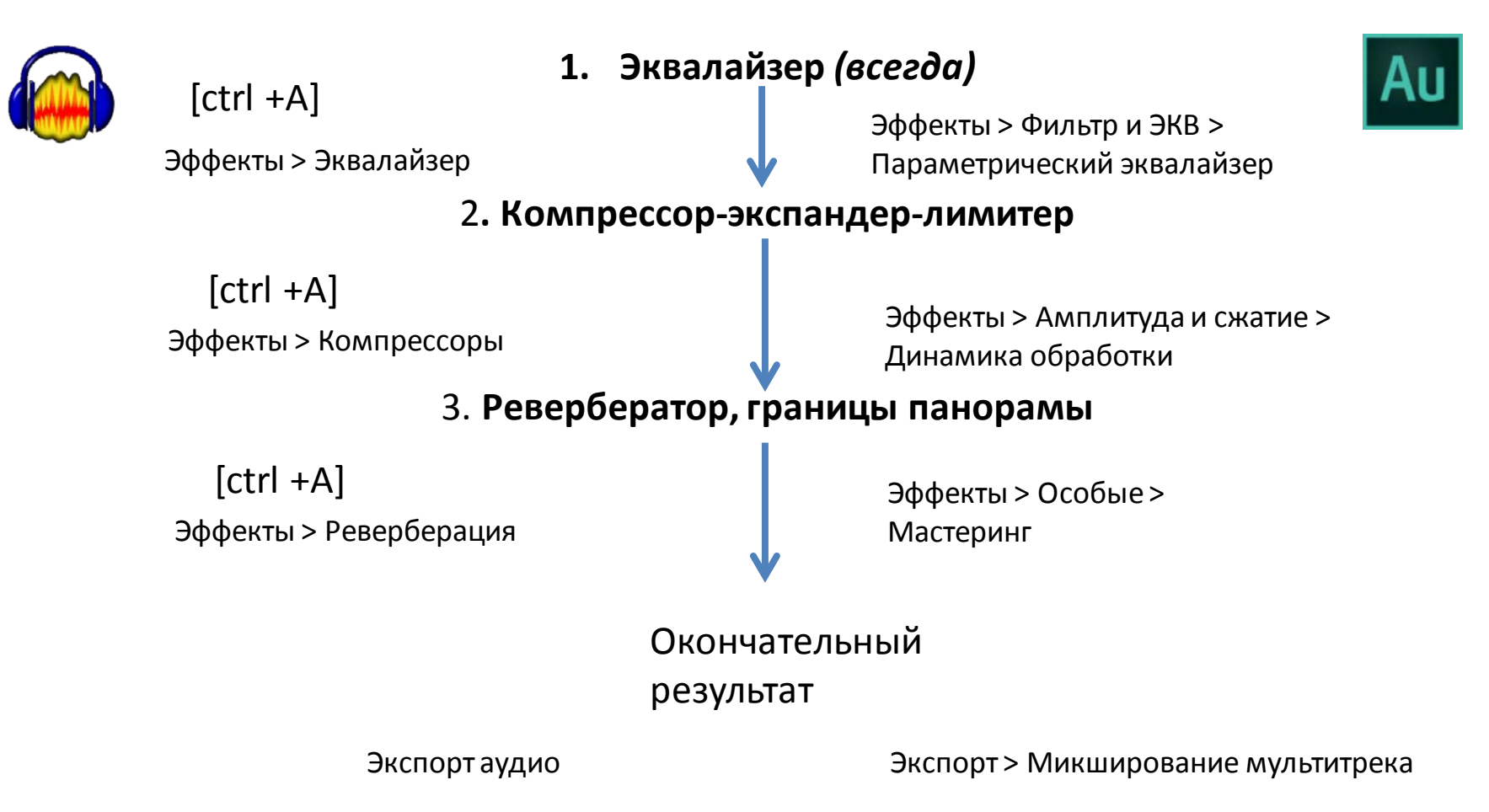

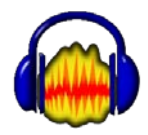

#### РЕВЕРБЕРАЦИЯ

### [ctrl +A]

Эффекты > Реверберация

| Reverb            |            |             |
|-------------------|------------|-------------|
| Room Size (%):    | Þ5         | ÷           |
| Pre-delay (ms):   | 10         | -↓          |
| Reverberance (%): | 50         |             |
| Damping (%):      | 50         | ∄ —,,—      |
| Tone Low (%):     | 100        | ∄ ——J       |
| Tone High (%):    | 100        |             |
| Wet Gain (dB):    | -1         | ∄           |
| Dry Gain (dB):    | -1         | ∄ ——J—      |
| Stereo Width (%): | 100        | ÷           |
|                   | 🔲 Wet Only |             |
| Manage            | Preview    | ОК Отменить |

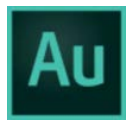

### MACTEPИHГ (трек MASTER!!)

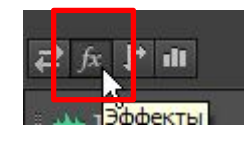

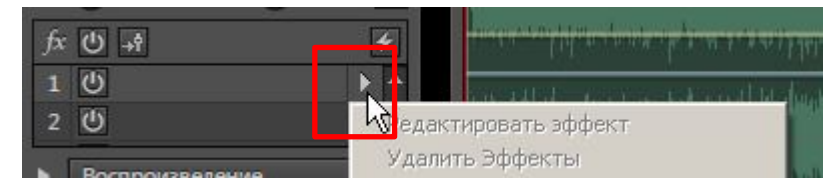

#### В меню: Особые > Мастеринг

| разцы: (Default)    |     | • • • |       |                                               |  |
|---------------------|-----|-------|-------|-----------------------------------------------|--|
| Equalizer           |     |       |       | Reverb                                        |  |
|                     |     |       | dB    | Amount: 0 20 40 60 80 100                     |  |
|                     |     |       | 10    |                                               |  |
|                     |     |       | 0     | Mode: Retro Tape Tube                         |  |
|                     |     |       |       | Amount: 0 20 40 60 80 100                     |  |
|                     |     |       | -10   | Anodik. 0                                     |  |
|                     |     |       |       | Widener                                       |  |
|                     |     |       | -20   | Amount:                                       |  |
|                     |     |       |       | Loudoec Mavimizer                             |  |
| Hz                  | 200 | 2000  | 20000 | Amount: , , , , , , , , , , , , , , , , , , , |  |
| 🔲 Low Shelf Enable  |     |       |       | L                                             |  |
| 🗹 Peaking Enable    |     |       |       |                                               |  |
| ⊻ High Shelf Enable |     |       |       | Amount: -30 -23 -15 -8 0 8 15                 |  |
|                     |     |       |       |                                               |  |

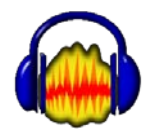

#### РЕВЕРБЕРАЦИЯ

Работаем тремя ползунками:

- Room size
- Wet gain
- Dry gain

Для прослушивания пользуемся кнопкой Preview

Подобрав подходящие параметры, жмем ОК.

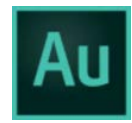

#### МАСТЕРИНГ

- 1. Устанавливаем эквалайзер:
- Галку на Low shelf enable (20 Hz, -30dB, Q=12)
- Peaking enable: 600 Hz, -12dB, Q=12

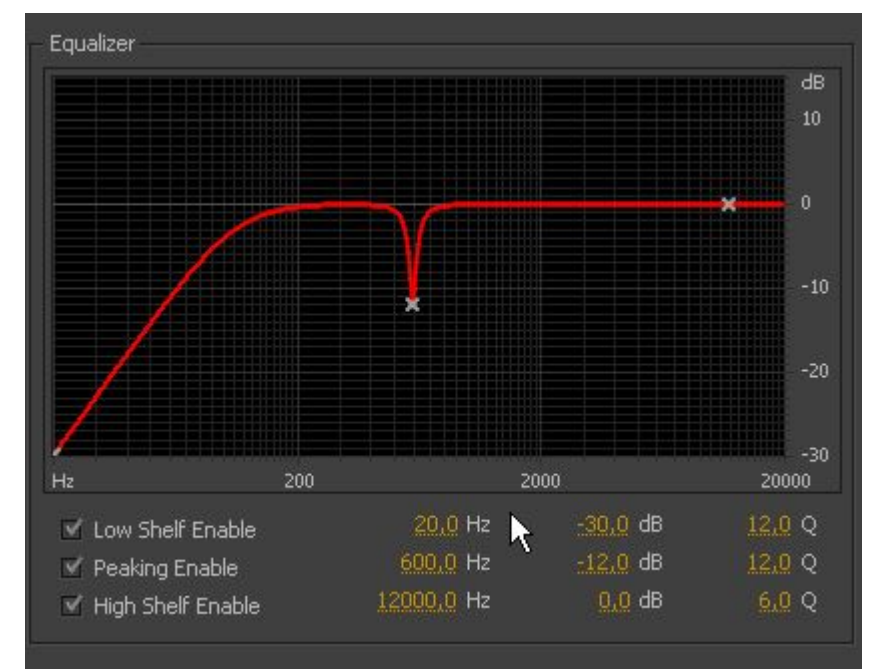

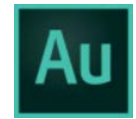

#### МАСТЕРИНГ

2. Устанавливаем реверберацию, ширину панорамы, дополнительный компрессор и уровень выходного сигнала

| Reverb<br>Amount: 0 20 40 60 80 100 | Q  | %  |
|-------------------------------------|----|----|
| Exciter                             |    |    |
| Mode: 🔿 Retro 🔿 Tape 💿 Tube         |    |    |
| Amount: 0 20 40 60 80 100           | 0  | %  |
| Widener                             |    |    |
| Amount: $100 	 0 	 100 	 100$       | Q  | %  |
| Lauda and Mandalan                  |    |    |
|                                     | Ö  | %  |
| Output Caip                         |    |    |
| Amount: 1 1 1 1 1 1 1 1             | -0 | dB |
|                                     |    |    |

Реверберация: по вкусу или вообще не надо

Иксайтер – не трогаем

Ширина панорамы – только вместе с максимайзером (он же компрессор). Ширина от -20% до +20%

Максимайзер: если надо, то не более 20%

Выходной сигнал: обычно не трогаем. Но если работаем «под эфир», ставим -1..-2 dB

Закрываем окно эффекта

Всё! Экспортируем готовый материал

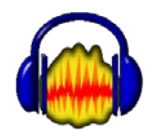

Файл > Экспорт аудио...

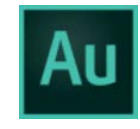

Файл > Экспорт > Микширование мультитрека > Выделение во времени